## TIP & TRICK COMPUTER

บทความโดย บานเทคโนโลยีสารสนเทศและการสื่อสาร สสจ.กำแพบเพชร

## หาพิกัดบน Google Maps

เนื่องด้วยเว็บไซต์ สสจ.กำแพงเพชร ต้องการให้หน่วยบริการทุกแห่งระบุพิกัดบนแผนที่ Google โดยการเพิ่มพิกัดในฐานข้อมูล ซึ่งสามารถเพิ่มข้อมูลได้ที่เมนู Profile (เฉพาะ รพ.สต.) ดังรูป

| หากหน่วยงานคุณมีเว็บไซต์ ให้ไส่ที่อยู่(Address) ด้านล่าง |                             |                     |
|----------------------------------------------------------|-----------------------------|---------------------|
| Web URL :                                                | http://                     |                     |
| เบอร์โทรศัพท์ :                                          | 0812846631                  |                     |
| พิกัดที่ตั้ง : ละติจูด ลองติจูด                          |                             |                     |
|                                                          | 16.582401 99.514332         | หาพิกัดได้อย่างไร ? |
| เปลี่ยนภาพ :                                             | เลือกไฟล์ ไม่ได้เลือกไฟล์ใด | Update              |
|                                                          |                             |                     |

หากหน่วยบริการมีการระบุพิกัดในฐานข้อมูล การแสดงผลหน้าเว็บเพ็จส่วนข้อมูลหน่วยงานจะมีรายละเอียด Google Map ให้ใช้ งาน ดังรูป

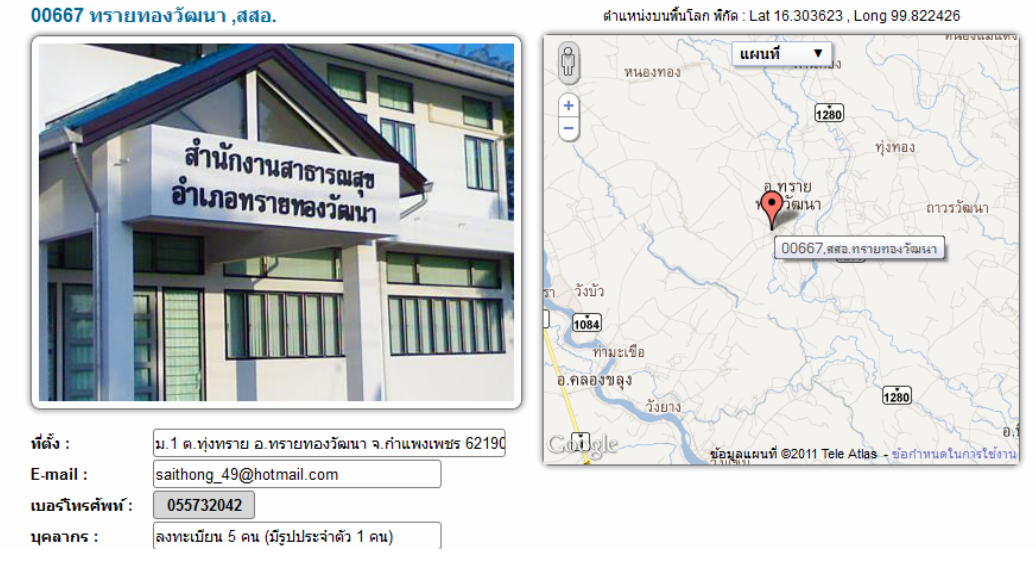

ในการหาพิกัดที่ Google ให้บริการนั้นมี 2 แบบคือจาก Google Earth และ Google Map

ในที่นี้ขอนำเสนอการหาพิกัดจาก Google Map ซึ่งไม่ต้องลงโปรแกรมเพิ่มเติมเหมือน Google Earth มีเพียงเว็บบราวเซอร์และ ใช้งานอินเตอร์เน็ตได้ เพียงเท่านี้เราก็หาพิกัดได้แล้วครับ

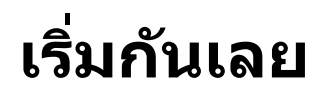

เปิดเว็บบราวเซอร์(อะไรก็ได้) ไปที่เว็บไซด์ <u>www.google.co.th</u> ในที่นี้ใช้ Google Chrome เปิดนะครับ ที่เมนูด้านบน จะมี เมนูรูปแบบการคันหาหลายเมนู

- 1.. เลือกเมนู แผนที่
- ี่ 2.. หากหน้า<sup>้</sup>เว็บอยู่ในโหมด แผนที่ ให้คล*ึ*กที่ **เมนูดาวเทียม** เพื่อเปลี่ยนเข้าสู่โหมดภาพถ่ายทางอากาศ

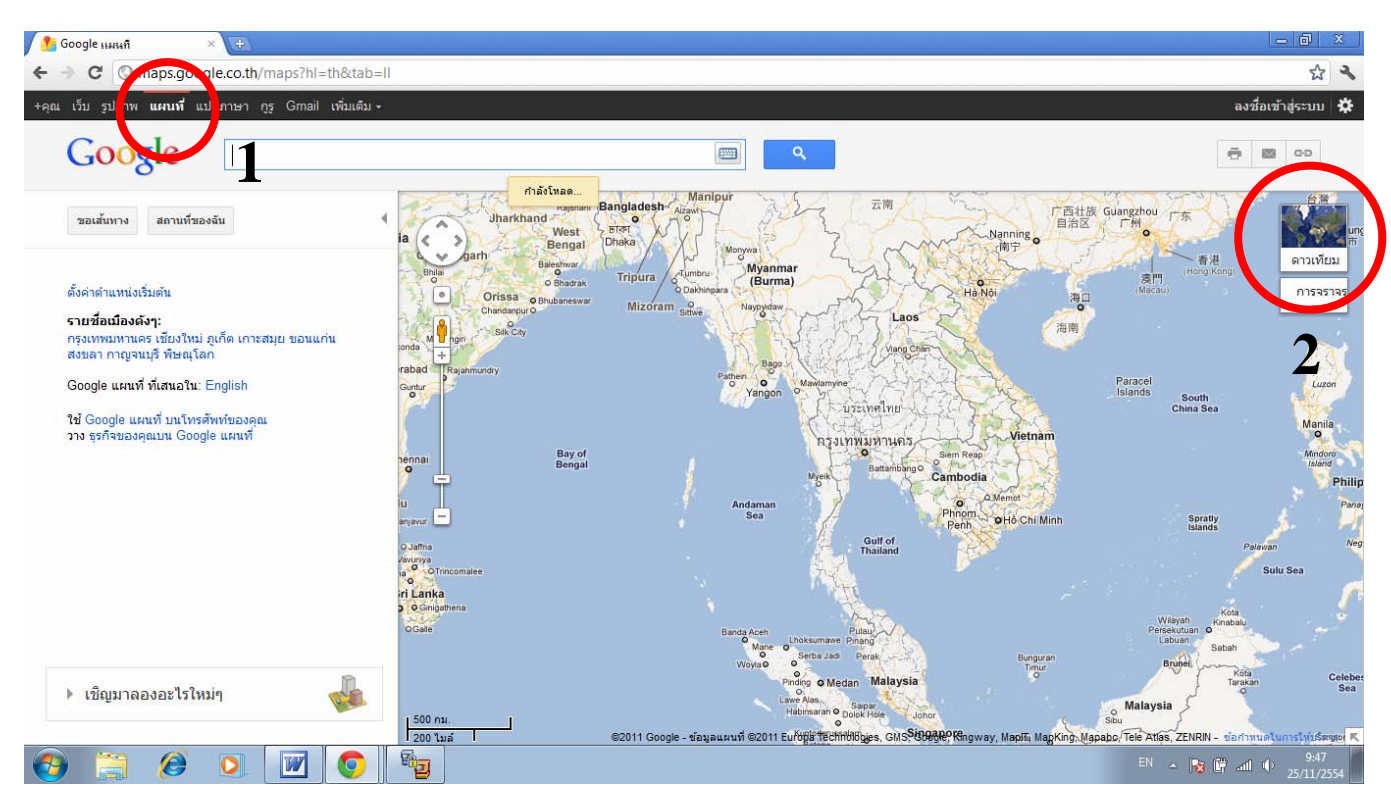

## 3.. Zoom หาที่ตั้งบนแผนที่ ในที่นี้หาที่ตั้งของ รพสต.นครชุม ดังรูป

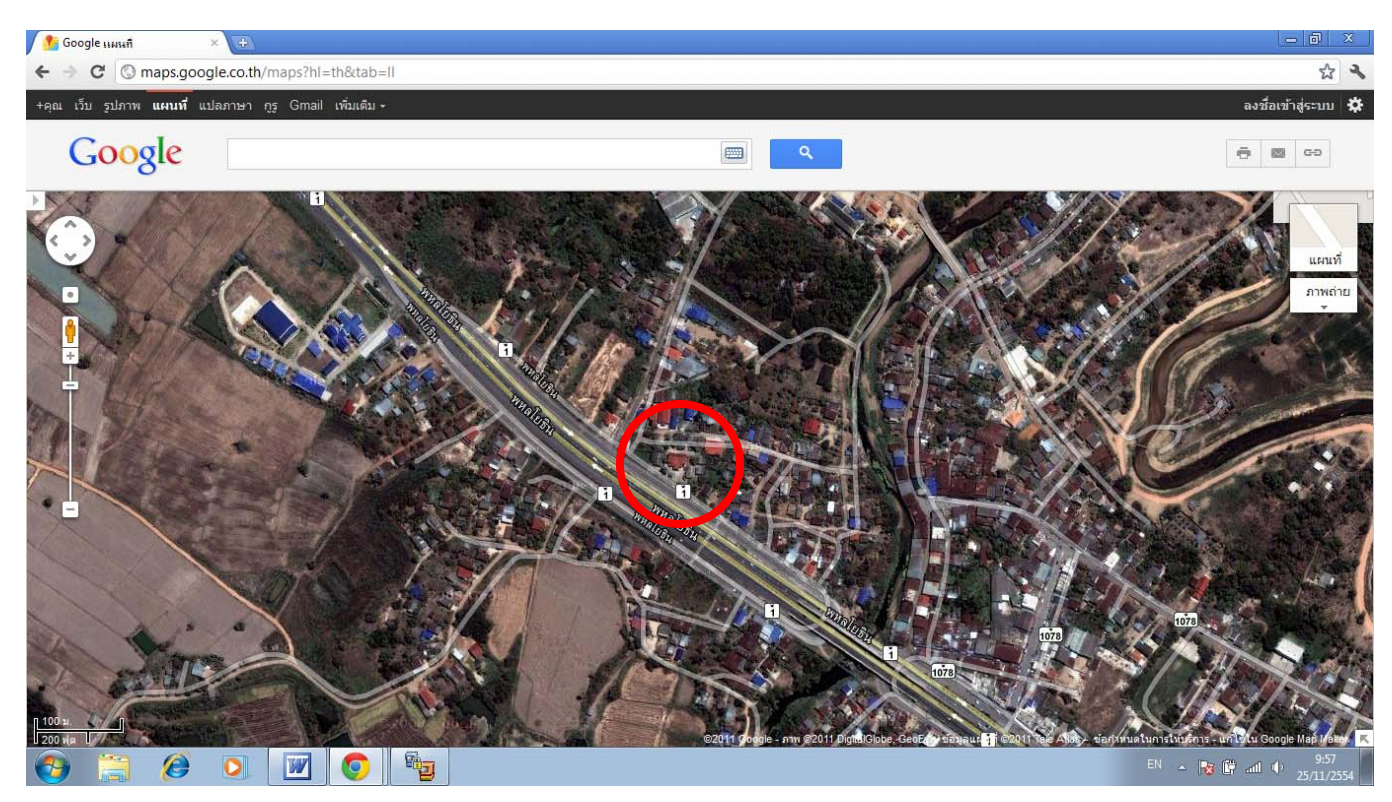

4.. คลิ๊กขวาที่ รพสต.นครชุม จะแสดง Pop up menu ให้เลือก **นี่คืออะไร** 

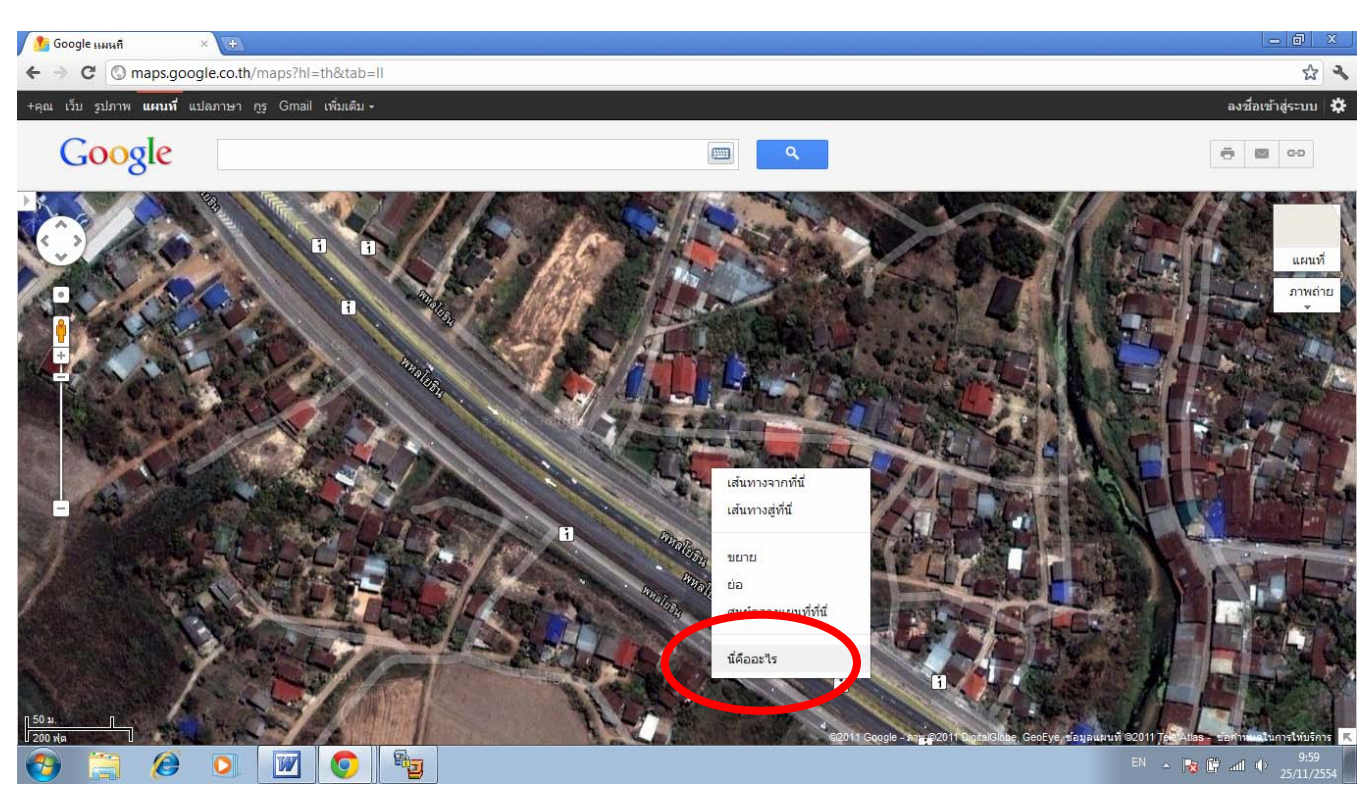

5.. ที่ช่องค้นหาจะแสดงตัวเลขพิกัด ละติจูด,ลองติจูด ของ รพสต.นครชุม

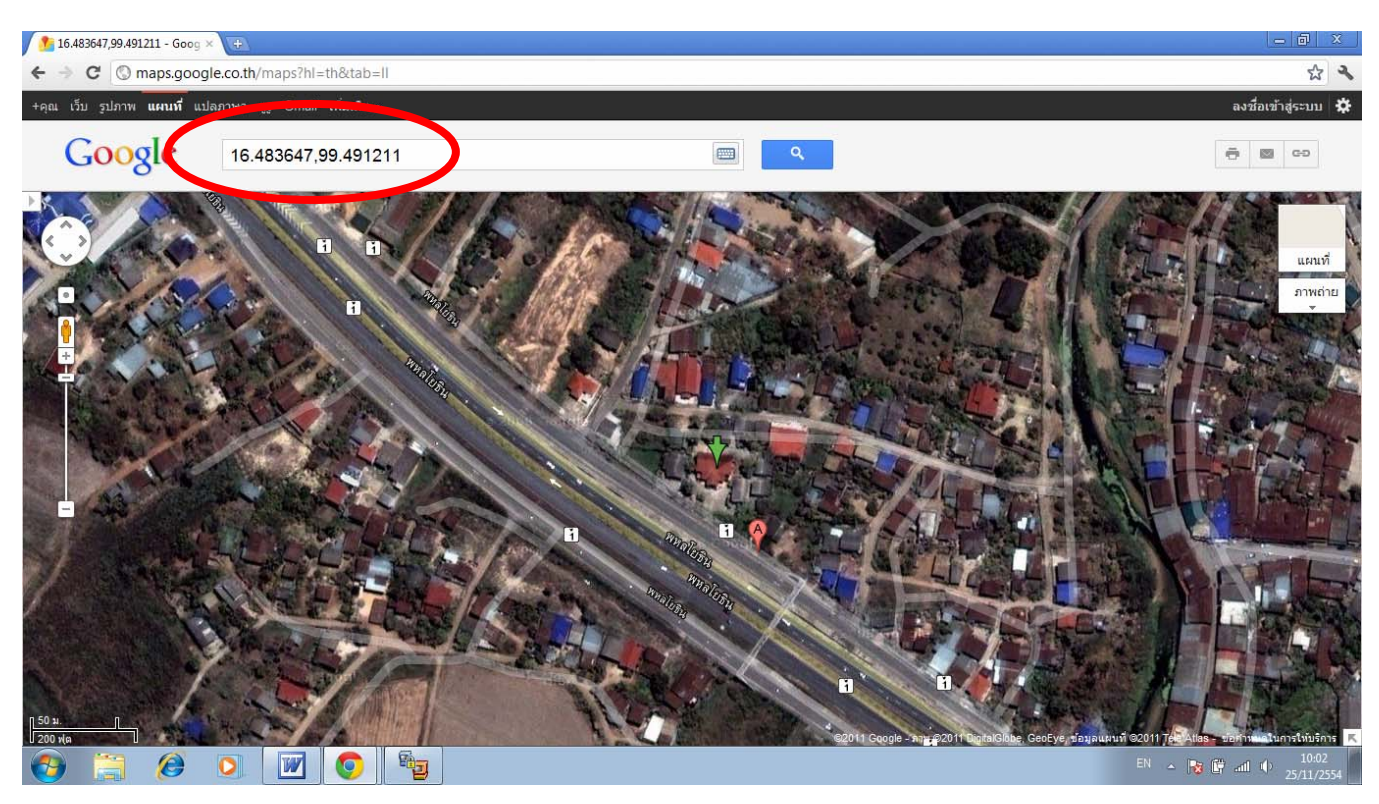

## ได้แล้วครับ รพสต.นครชุม ตั้งอยู่ที่พิกัด

ละติจูด 16.483647 และลองติจูด 99.491211